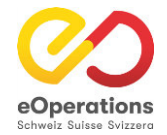

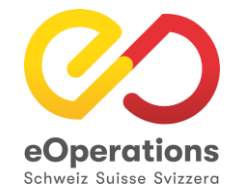

# eUmzugCH Pflegebereich

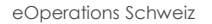

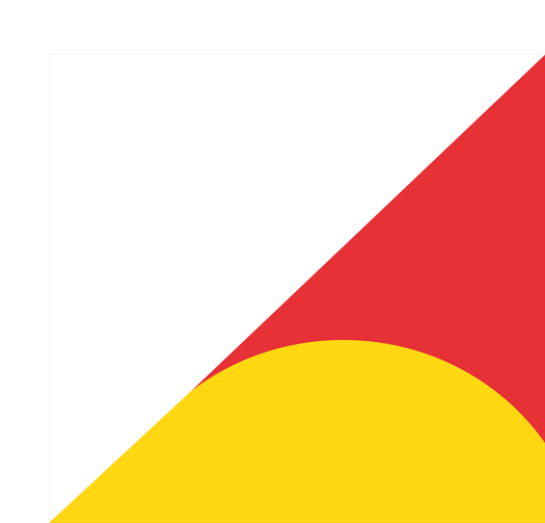

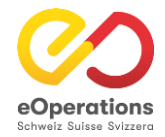

# Pflegebereich (Backend) eUmzugCH

eUmzugCH hat einen Pflegebereich (Backend) zur Administration der pendenten Meldungen.

eUmzugCH Pflege (https://www.eumzug.swiss/api/pflege#!loginform)

Dieser kann mit persönlichen Logins und Passwort erreicht werden welche durch den Kantonsadministrator erstellt werden

Um sich im Pflegebereich anzumelden, muss als erstes der Benutzername und die E-Mail-Adresse angegeben werden.

| e <b>Umzug</b>      |          |
|---------------------|----------|
| Anmelden            |          |
| Benutzername        | test     |
| Passwort            | ••••••   |
| Passwort vergessen? | Anmelden |

Nachdem man auf den Button "Anmelden" geklickt hat, erscheint der nächste Schritt wo der E-Mail Code ausgelöst werden kann. Mit Klick auf "Emailcode versenden" löst man den Email Code aus. Wie dieses Mail mit dem Code aussieht, sehen Sie <u>hier</u>.

# eUmzug

# Authentifizierung mit Emailcode

Lassen Sie sich einen Bestätigungscode an die von Ihnen registrierte Emailadresse senden.

Emailcode versenden

Zurück

Nachdem man sich mit Benutzername und Passwort anmeldet, löst man eine E-Mail mit einem Bestätigungscode aus:

## eUmzugCH

VCMCQF7W6N1654168788882

Freundliche Grüsse eUmzugCH

Dieses Mail wurde automatisch generiert.

Kopieren Sie diesen Code und geben Sie ihn im entsprechenden Feld ein.

# e**Umzug**

Authentifizierung mit Emailcode

Bitte geben Sie den Code ein, der an Ihre Emailadresse gesendet wurde.

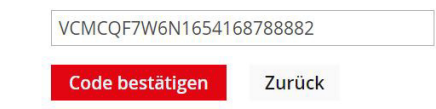

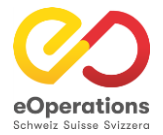

## Pflegebereich - Transaktionen

### e**Umzug**

| ransaktionen 🖌 🛛 Konf | iguration 🖌 Auswertun | igen 🗸           |                |          | Gemei                       | inde: 351 000-eOp    | oTest-CS                   |                           |             |       |
|-----------------------|-----------------------|------------------|----------------|----------|-----------------------------|----------------------|----------------------------|---------------------------|-------------|-------|
| Transaktioner         | 1                     |                  |                |          |                             |                      |                            |                           |             |       |
| Datum                 |                       | 14.05.2023       | 26.05.2023     | St       | tatus 🗹 Einge               | ereicht              |                            |                           |             |       |
| vansalition Nr.       |                       |                  | _              | Veg.     | zug bestätigt<br>eschlossen |                      |                            |                           |             |       |
| ransaktion-Nr.        |                       |                  |                |          | ✓ Abge                      | elehnt Zuzug         |                            |                           |             |       |
| emeinde               |                       | Bern             |                |          | Abge                        | elehnt Wegzug        |                            |                           |             |       |
| HV-Nr.                |                       |                  |                |          |                             |                      |                            |                           |             |       |
|                       |                       |                  |                |          |                             |                      |                            |                           |             |       |
| orname                |                       |                  |                |          |                             |                      |                            |                           |             |       |
| achname               |                       |                  |                |          |                             |                      |                            |                           |             |       |
|                       |                       |                  |                |          |                             |                      |                            |                           |             |       |
|                       |                       | Suchen           |                |          |                             |                      |                            |                           |             |       |
| Geschäftsfall-ld      | Eingereicht           | AHV-Nr.          | Vorname        | Nachname | Gemeinde Wegzug             | Gemeinde Zuzug       | Politische Gemeinde Wegzug | Politische Gemeinde Zuzug | Status      | Zur Z |
| 8C5T-QQ5T-WGQQ        | 26.05.2023 14:26:36   | 756.6419.8460.33 | Heidi          |          | Chur                        | Bern                 | Chur                       | Bern                      | Eingereicht | ľ     |
| ADJ7-EFG6-D2KH        | 26.05.2023 12:54:37   | 756.2644.7305.36 | Minh Quoc      |          | Bern                        | Bern                 | Bern                       | Bern                      | Eingereicht | Ľ     |
| YRE3-EDNR-U3HK        | 26.05.2023 13:21:20   | 756.2506.8167.81 | Elina Sarah    |          | Bern                        | Bern                 | Bern                       | Bern                      | Eingereicht | ľ     |
| YRQC-ZYLF-8GTP        | 26.05.2023 12:20:14   | 756.5530.9109.37 | Fiove Liv Odin |          | Bern                        | Bern                 | Bern                       | Bern                      | Eingereicht | ď     |
| RVN4-358Z-B927        | 26.05.2023 12:13:00   | 756.8820.2617.64 | Annina Seraina |          | Bern                        | Münsingen            | Bern                       | Münsingen                 | Eingereicht |       |
| TUKK-6C6C-U22M        | 26.05.2023 12:09:00   | 756.1468.4448.72 | Nadine         |          | Bern                        | Bern                 | Bern                       | Bern                      | Eingereicht | ₫     |
| U3GS-CXCJ-T3J9        | 26.05.2023 12:07:57   | 756.6450.7126.70 | Rahel Luisa    |          | Bern                        | Bern                 | Bern                       | Bern                      | Eingereicht |       |
| YZ5U-9V3Y-GFKQ        | 26.05.2023 11:22:54   | 756.2043.0598.18 | David Philipe  |          | Derendingen                 | Bern                 | Derendingen                | Bern                      | Eingereicht | Ľ     |
| 3HS2-Y9Z8-78RA        | 26.05.2023 11:18:48   | 756.8531.5623.27 | Michael Elias  |          | Derendingen                 | Bern                 | Derendingen                | Bern                      | Eingereicht | ľ     |
| J89J-TQHM-Y9QQ        | 26.05.2023 10:37:25   | 756.3201.9346.02 | Saffira Shaza  |          | Bern                        | Ostermundigen        | Bern                       | Ostermundigen             | Eingereicht | ľ     |
| A2CE-3R38-AW6N        | 26.05.2023 10:11:52   | 756.1040.7836.58 | Alessia Myriam |          | Bern                        | Liebefeld            | Bern                       | Köniz                     | Eingereicht | Ľ     |
| GSW6-P3BB-FC4Z        | 26.05.2023 09:38:02   | 756.0769.7414.44 | Daniel Jürg    |          | Bern                        | Bern                 | Bern                       | Bern                      | Eingereicht | Ľ     |
| L5XZ-ZWKF-9PKF        | 26.05.2023 09:28:07   | 756.7048.2428.45 | Yannick        |          | Bern                        | Niederwangen b. Bern | Bern                       | Köniz                     | Eingereicht |       |
| EEYQ-QBYF-M9CJ        | 26.05.2023 09:29:55   | 756.0885.0917.99 | Eva-Maria      |          | Bern                        | Gümmenen             | Bern                       | Mühleberg                 | Eingereicht | Ľ     |
| 17WR-BAYS-0934        | 26.05.2023.09:03:47   | 756 7287 0884 33 | Martina        |          | Bern                        | Walkringen           | Bern                       | Walkringen                | Fingereicht | 1     |

Die Suchmaske im Unterregister «Transaktionen» ist das zentrale Support-Werkzeug, es ermöglicht:

- 1. Datumseinschränkung reduziert die Anzahl der Suchergebnisse deutlich und ermöglicht daher schnelle Supportresultate
- 2. Transaktion-Nr. diese wird in den meisten Fällen von den Gemeinden bekannt gegeben. Die Suche damit ermöglicht eindeutige schnelle Ergebnisse.
- 3. Gemeinde Wegzugs- oder Zuzugsgemeinde eingeben. Reduktion der Anzahl Suchergebnisse auf diese Gemeinde.
- AHV-Nr. wird wenig gebraucht, schränkt aber die Suche auf eine meldepflichtige Person ein. Es ist nur die AHVN13 derjenigen Person suchbar, welche die Personenidentifikation getätigt hat.
- 5. Vorname / Name der meldepflichtigen Person, nicht von mitumziehenden Angehörigen
- 6. Status: Einschränkung der Suchergebnisse Achtung: Bei der Suche nach «in Bezahlung» darf keine Datumseinschränkung vorgenommen werden.

#### Transaktionen

| Datum           | 1. | <b>m</b>                         | Status | 6. | <ul> <li>Eingereicht</li> <li>Wegzug bestätigt</li> </ul> |
|-----------------|----|----------------------------------|--------|----|-----------------------------------------------------------|
| Transaktion-Nr. | 2. |                                  |        |    | <ul><li>Abgeschlossen</li><li>Abgelehnt Zuzug</li></ul>   |
| Gemeinde        | 3. | Bitte geben Sie die Gemeinde ein |        |    | Abgelehnt Wegzug                                          |
| AHV-Nr.         | 4. |                                  |        |    |                                                           |
| Vorname         | 5  |                                  |        |    |                                                           |
| Nachname        | 5. |                                  |        |    |                                                           |
|                 |    | Suchen                           |        |    |                                                           |

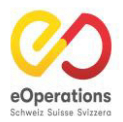

#### 1. Einleitung

Die neueste Version des eUmzug-Systems, Release 8.1, bietet Gemeinden- und Kantonsbenutzern verbesserte Funktionen zur Verwaltung von Wegzugs- und Zuzugsmeldungen. Diese Anleitung führt Sie durch die neuen Funktionen, die für Gemeindeadministratoren, Gemeindesachbearbeiter und Kantonadministratoren verfügbar sind.

#### 2. Neuauslösen von Wegzugs- und Zuzugsmeldungen

Gemeindeadministratoren und Gemeindesachbearbeiter haben nun die Möglichkeit, Wegzugs- und Zuzugsmeldungen eigenständig neu auszulösen, falls erforderlich und falls die Meldung nicht im System der Gemeinde ankommt. Dies ermöglicht eine schnellere und effizientere Bearbeitung von Umzugsfällen.

#### Schritte:

- 1. Melden Sie sich im eUmzug-Pflegebereich an.
- 2. Navigieren Sie zum Abschnitt "Geschäftsfall Aktionen".

| eUmzug                                                                 | J               |             |                |                 |              |                                 |          |                                |             |
|------------------------------------------------------------------------|-----------------|-------------|----------------|-----------------|--------------|---------------------------------|----------|--------------------------------|-------------|
| Geschäftsfälle 🛩 Konfigura                                             | ation 🖌 Auswert | ungen 🗸     |                |                 |              |                                 |          | Gemeinde: 351 test-Gead        | iminBE-AC   |
| Geschäftsfälle<br>Zahlungen<br>Geschäftsfall Aktionen<br>Geschaftsfall | ionen           | Suchen      |                |                 |              |                                 |          |                                |             |
| Geschäftsfall-Id Status                                                | Umzugstyp       | Eingereicht | Gemeinde Zuzug | Gemeinde Wegzug | abschliessen | Wegzugsmeldung erneut versenden | ablehnen | Zuzugsmeldung erneut versenden | Zur Zahlung |

3. Geben Sie die entsprechende Fall-ID aus, die neu ausgelöst werden soll.

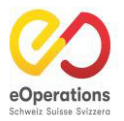

4. Klicken Sie auf die Option "Wegzugsmeldung erneut versenden", falls der Wegzug erneut gesendet werden muss (Screenshot1)

### eUmzug

| Geschäftsfälle 🛩 | Seschäftsfälle v Konfiguration v Auswertungen v Gemeinde: 351 test-GeadminBE-AC C |           |             |                |                 |              |                                 |          |                                |             |
|------------------|-----------------------------------------------------------------------------------|-----------|-------------|----------------|-----------------|--------------|---------------------------------|----------|--------------------------------|-------------|
| Geschäftsfa      | all Akti                                                                          | onen      |             |                |                 |              |                                 |          |                                |             |
| Geschäftsfall    |                                                                                   |           | MN7U-LJM    | Y-NLBW         |                 |              |                                 |          |                                |             |
|                  |                                                                                   |           | Suchen      |                |                 |              |                                 |          |                                |             |
| Geschäftsfall-Id | Status                                                                            | Umzugstyp | Eingereicht | Gemeinde Zuzug | Gemeinde Wegzug | abschliessen | Wegzugsmeldung erneut versenden | ablehnen | Zuzugsmeldung erneut versenden | Zur Zahlung |
| MN7U-LJMY        | Eing                                                                              | Wegzug /  | 14.02.20    | Köniz          | Winterthur      |              | Wegzugsmeldung erneut versende  | ablehnen |                                | ď           |
|                  |                                                                                   |           |             |                |                 |              | ł                               |          |                                |             |

Alternativ klicken Sie auf "Zuzugsmeldung erneut versenden", um die Zuzugsmeldung erneut zu versenden (Screenshot2).

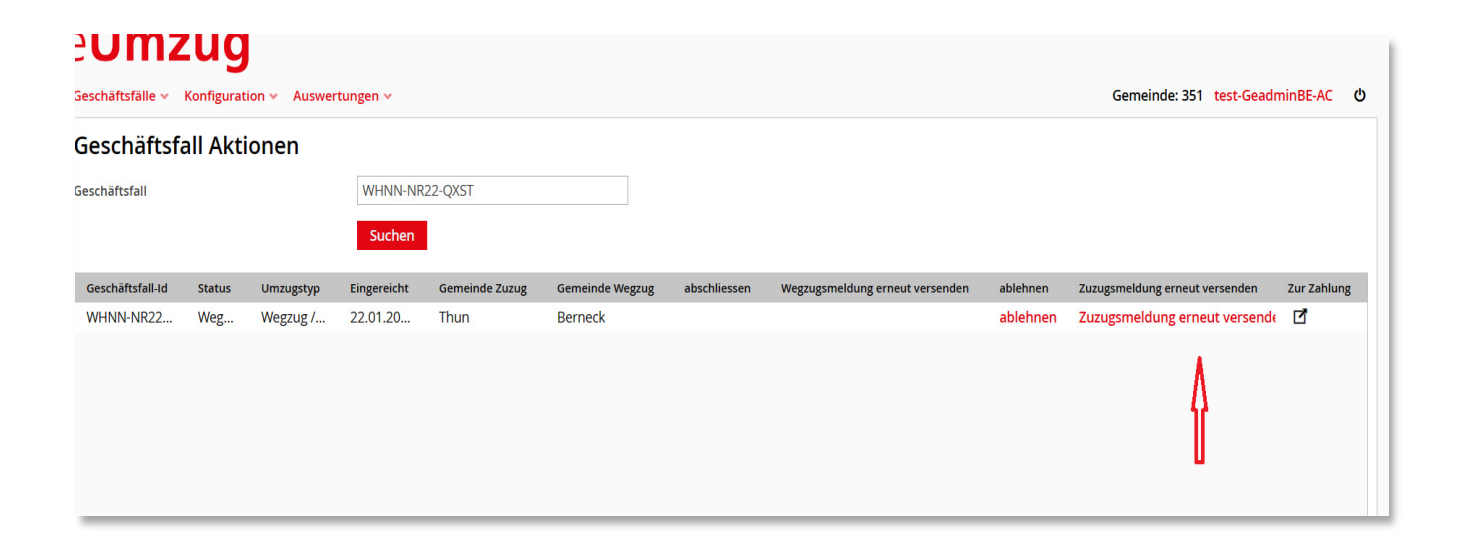

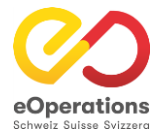

## **Pflegebereich - Payment**

### e**Umzug**

| Transaktionen 🗸 🛛 Konfij | guration 🗸 | Auswertungen 🗸      |                 |        |                     |                      |           |                              |        | Gemeinde: 351 | 000-eOpTest-CS    |
|--------------------------|------------|---------------------|-----------------|--------|---------------------|----------------------|-----------|------------------------------|--------|---------------|-------------------|
| Payment                  |            |                     |                 |        |                     |                      |           |                              |        |               |                   |
| Datum                    |            | 14.05.20            | 26.0            | 5.2023 |                     |                      |           |                              |        |               |                   |
| Charles                  |            |                     |                 | - Ford |                     |                      |           |                              |        |               |                   |
| Status                   |            |                     |                 | ~      |                     |                      |           |                              |        |               |                   |
| Geschäftsfall-Id         |            |                     |                 |        |                     |                      |           |                              |        |               |                   |
| Vorname Hauptperson      |            |                     |                 |        |                     |                      |           |                              |        |               |                   |
| Nachname Hauntnersen     |            |                     |                 |        |                     |                      |           |                              |        |               |                   |
| Nachhame Hauptperson     |            |                     |                 |        |                     |                      |           |                              |        |               |                   |
|                          |            | Suchen              |                 |        |                     |                      |           |                              |        |               |                   |
| Geschäftsfall-Id         | Version    | Datum               | Status          | Kanton | Vorname Hauptnerson | Nachname Hauntnerson | Emnfänger | Emnfänger Gehührengutschrift | Retrag | Detailansicht | 7um Geschäftsfall |
| GG5U-EFMP-BB5O           | A          | 14.05.2023 07:44:12 | Zahlung erfolgt | BE     | Ian Raffael         |                      | Bern      |                              | 20     | Q             |                   |
| G2PS-M8M5-2993           | A          | 14.05.2023 09:27:40 | Zahlung erfolgt | BE     | Nicola Christian    |                      | Bern      |                              | 20     | Q             |                   |
| K8BW-6338-567N           | A          | 14.05.2023 11:49:40 | Zahlung erfolgt | BE     | Patrick Peter       |                      | Bern      |                              | 20     | ۹             | ď                 |
| D6WZ-C89S-LRVA           | A          | 14.05.2023 13:10:36 | Zahlung erfolgt | BE     | Björn Nils          |                      | Bern      |                              | 20     | ۹             | đ                 |
| GGJ6-DGG8-VN3A           | A          | 14.05.2023 16:12:48 |                 | BE     | Damaris             |                      | Bern      |                              | 20     | Q             |                   |
| GGJ6-DGG8-VN3A           | в          | 14.05.2023 16:14:30 | Zahlung erfolgt | BE     | Damaris             |                      | Bern      |                              | 20     | ۹             |                   |
| RMNC-GYRY-BLU9           | A          | 14.05.2023 16:34:05 | Zahlung erfolgt | BE     | Marion Esther       |                      | Bern      |                              | 20     | Q             |                   |
| 7ZMM-MNYP-9P5U           | А          | 14.05.2023 17:08:42 | Storniert       | BE     | Michel Philipp      |                      | Bern      |                              | 20     | ۹             |                   |
| 7ZMM-MNYP-9P5U           | В          | 14.05.2023 17:08:57 | Zahlung erfolgt | BE     | Michel Philipp      |                      | Bern      |                              | 20     | ۹             |                   |
| L552-SXUE-KHRF           | А          | 14.05.2023 17:29:07 | Zahlung erfolgt | BE     | Jolanda Eveline     |                      | Bern      |                              | 30     | ۹             |                   |
| E59F-H5YV-YRJ9           | A          | 14.05.2023 17:31:32 | Zahlung erfolgt | BE     | Mara Elena          |                      | Bern      |                              | 20     | ۹             |                   |
| PSNP-NJHY-ENS9           | А          | 14.05.2023 19:08:12 | Zahlung erfolgt | BE     | Aline               |                      | Bern      |                              | 20     | ۹             |                   |
| B29R-5YN6-VWPB           | A          | 14.05.2023 20:10:50 | Zahlung erfolgt | BE     | Matthias            |                      | Bern      |                              | 20     | ۹             | 2                 |
| LZF6-AEFJ-2US9           | А          | 14.05.2023 20:24:22 | Zahlung erfolgt | BE     | Roberto             |                      | Bern      |                              | 30     | ۹             | ď                 |
| 2EFE-NJJJ-LKAJ           | A          | 14.05.2023 20:35:20 | Zahlung erfolgt | BE     | Jakob               |                      | Bern      |                              | 20     | ۹             | ď                 |
| LRKV-XLFH-XXGF           | А          | 14.05.2023 20:52:48 | Storniert       | BE     | Julian              |                      | Bern      |                              | 20     | ۹             |                   |

Die Suchmaske im Unterregister «Payment» lässt folgende such Attribute zu:

- Datum
- Status
- Gemeinde
- Geschäftsfall-Id
- Vorname (Hauptperson)
- Nachname (Hauptperson)

| e <b>Umzug</b>                  |                    |                   |            |
|---------------------------------|--------------------|-------------------|------------|
| Transaktionen 🗸 🛛 Konfiguration | ı 🗸 Auswertungen 🗸 | Administration    | *          |
| Payment                         |                    |                   |            |
| Datum                           |                    |                   | <u> </u>   |
| Status                          |                    |                   | $\sim$     |
| Gemeinde                        | Bitte g            | geben Sie die Gen | neinde ein |
| Geschäftsfall-Id                |                    |                   |            |
| Vorname Hauptperson             |                    |                   |            |
| Nachname Hauptperson            |                    |                   |            |
|                                 | Such               | ien               |            |
| Geschäftsfall-Id Versic         | on Datum           | Status            | Kanton     |

Folgende Stati kann die Zahlung haben:

ACCEPT = Zahlung erfolgt DECLINE = Zahlung Abgelehnt (ungültige Kreditkarte...) (CANCEL = dieser Status wird in Kürze aufgehoben) BASKET = Zahlung abgebrochen POSTBACK = Zahlung erfolgt Version: Zahlungsversuche aufsteigend A, B, C (erster, zweiter, dritter Versuch). Eine Zahlung erfolgt nur einmal.

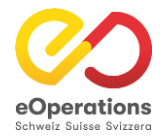

# Pflegebereich - Konfiguration Gemeinde

### e**Umzug**

| Transaktionen - Konfiguration - Auswe | ertungen 🗸                                                                                               | Gemeinde: 351 000-eOpTest-CS |
|---------------------------------------|----------------------------------------------------------------------------------------------------|------------------------------|
| Gemeindekonfiguration b               | earbeiten                                                                                                |                              |
| Allgemein Artikel Services BillingOne | 2                                                                                                    |                              |
| Kanton                                | BE                                                                                                    |                              |
| Gemeinde-Nr (BFS)                     | 351                                                                                                    |                              |
| Gemeindename                          | Bern                                                                                                    |                              |
| Adresse                               | Polizeiinspektorat Bern, Einwohnerdienste,<br>Migration und Fremdenpolizei,<br>Predigergasse 5, 3011Bern |                              |
| E-Mail                                | einwohnerdienste@bern.ch                                                                                 |                              |
| Kontakt Website                       |                                                                                                    |                              |
| Aktiv                                 | • Ja Nein                                                                                                |                              |
| Meldungen aktiv                       | • Ja Nein                                                                                                |                              |
| Umzugsmeldefristen (vor/nach)         | 30 30                                                                                                    |                              |
| Wohnhaft Wegzugsgemeinde              | Ja • Nein                                                                                                |                              |
| Website                               | http://www.bern.ch                                                                                       |                              |
|                                       |                                                                                                    |                              |

#### 1. Allgemein

Im ersten Fenster der Gemeindekonfiguration kann der Gemeindename, die Adresse und die E-Mail-Adresse angegeben werden. Weiter kann hier die Gemeinde aktiv oder inaktiv genommen werden. Zudem ist die Umzugsmeldefrist (vor/nach) hier konfiguriert.

| emeindekonfiguration bea                                                                                         | arbeiten                                                                                                    |  |  |  |  |
|----------------------------------------------------------------------------------------------------|----------------------------------------------------------------------------------------------------|--|--|--|--|
| dlgemein Gebühren Artikel Services                                                                               | BillingOne                                                                                                    |  |  |  |  |
| Kanton                                                                                                    | ZH 🗸                                                                                                    |  |  |  |  |
| Gemeinde-Nr (BFS)                                                                                                | 1                                                                                                    |  |  |  |  |
| Gemeindename                                                                                                    | Aeugst                                                                                                    |  |  |  |  |
| Adresse                                                                                                    | Gemeindeverwaltung,Einwohnerkontrolle,<br>Dorfstrasse 22,8914 Aeugst am Albis                                            |  |  |  |  |
|                                                                                                    | einwohnerkontrolle@aeugst-albis.ch                                                                                       |  |  |  |  |
| -Mail                                                                                                    | einwohnerkontrolle@aeugst-albis.ch                                                                                       |  |  |  |  |
| -Mail<br>Contakt Website                                                                                         | einwohnerkontrolle@aeugst-albis.ch                                                                                       |  |  |  |  |
| Mail<br>Kontakt Website<br>Aktiv                                                                                 | Ia Nein                                                                                                    |  |  |  |  |
| Mail<br>Kontakt Website<br>Iktiv<br>Aeldungen aktiv                                                              | <ul> <li>Inwohnerkontrolle@aeugst-albis.ch</li> <li>Ja Nein</li> <li>Ja Nein</li> </ul>                                  |  |  |  |  |
| Mail<br>Kontakt Website<br>Aktiv<br>Aeldungen aktiv<br>Jmzugsmeldefristen (vor/nach)                             | <ul> <li>einwohnerkontrolle@aeugst-albis.ch</li> <li>Ja Nein</li> <li>Ja Nein</li> <li>30 30</li> </ul>                  |  |  |  |  |
| Mail<br>Kontakt Website<br>Aktiv<br>Aeldungen aktiv<br>Jmzugsmeldefristen (vor/nach)<br>Vohnhaft Wegzugsgemeinde | <ul> <li>einwohnerkontrolle@aeugst-albis.ch</li> <li>Ja Nein</li> <li>Ja Nein</li> <li>30 30</li> <li>Ja Nein</li> </ul> |  |  |  |  |

#### 2. Gebühren

In diesem Bereich sind die Gebühren der Gemeinde hinterlegt. Diese können hier angepasst und erweitert werden.

# e**Umzug**

Transaktionen 🗸 Konfiguration 🗸 Auswertungen 🗸 Administration 🗸

#### Gemeindekonfiguration bearbeiten

Allgemein Gebühren Artikel Services BillingOne

| Umzugstyp                                          | Zuzug | Hauptperson   | Alt |
|----------------------------------------------------|-------|---------------|-----|
| Wegzug / Zuzug aus Gemeinden innerhalb des Kantons | Ja    | Alle Personen | 18  |
| Wegzug / Zuzug aus Gemeinde ausserhalb des Kantons | Ja    | Alle Personen | 18  |

#### 3. Artikel

Die Artikel benötigt es, um die Gebühren zu erstellen. Im Artikel wird der Preis der Gebühr festgelegt. Ein Artikel kann auch für mehrere Gebühren gebraucht werden.

|           | nzu      | <b>g</b><br>guration | <ul> <li>Auswer</li> </ul> | tungen 🗸 Admin | stration ~             |       |
|-----------|----------|----------------------|----------------------------|----------------|------------------------|-------|
| Gemeir    | ndekonf  | igura                | tion be                    | earbeiten      |                        |       |
| Allgemein | Gebühren | Artikel              | Services                   | BillingOne     |                        |       |
| Payment-  | Id       |                      |                            | Kanton         | Name                   | Preis |
| 1         |          |                      |                            | ZH             | Gemeindegebühr (Zuzug) | 40.00 |
|           |          |                      |                            |                |                        |       |
|           |          |                      |                            |                |                        |       |
|           |          |                      |                            |                |                        |       |
|           |          |                      |                            |                |                        |       |

#### 4. Services

Unter "Services" kann eingeschaltet werden, dass man den Hund über eUmzug melden kann. Eine weitere Möglichkeit ist die Parkkarte, welche ebenfalls hier konfiguriert wird.

| e <b>Un</b> | NZU<br>en ≁ Konfig | <b>g</b><br>guration    | - Auswer | rtungen 🗸 🖌 | Administration 🛩                                      |
|-------------|--------------------|-------------------------|----------|-------------|-------------------------------------------------------|
| Gemeir      | dekonf             | <b>igura</b><br>Artikel | tion be  | BillingOne  | en                                                    |
| Hunde       |                    |                         |          | • Ja        | Nein                                                  |
| Parkkarte   |                    |                         |          | Ja<br>Parkk | <ul> <li>Nein</li> <li>carte konfigurieren</li> </ul> |
|             |                    |                         |          |             |                                                       |

#### 5. BillingOne

Unter BillingOne sind die Daten hinterlegt, welche für die Zahlungen/Gebühren an die Gemeinde benötigt werden.

# e**Umzug**

Transaktionen - Konfiguration - Auswertungen - Administration -

#### Gemeindekonfiguration bearbeiten

| Allgemein   | Gebühren      | Artikel | Services | BillingOne                          |  |  |  |  |
|-------------|---------------|---------|----------|-------------------------------------|--|--|--|--|
| Gemeinde-   | Nr            |         |          | 1                                   |  |  |  |  |
| Anschrift * |               |         |          | Politische Gemeinde Aeugst am Albis |  |  |  |  |
| Strasse *   |               |         |          | Dorfstrasse 22                      |  |  |  |  |
| PLZ*        |               |         |          | 8914                                |  |  |  |  |
| Ort*        |               |         |          | Aeugst am Albis                     |  |  |  |  |
| Sprache *   |               |         |          | DE                                  |  |  |  |  |
| IBAN *      |               |         |          | CH8600700112100009002               |  |  |  |  |
| Kontoinhal  | per*          |         |          | Politische Gemeinde Aeugst am Albis |  |  |  |  |
| Finanzinsti | tut *         |         |          | ZKB                                 |  |  |  |  |
| Telefon *   |               |         |          | 044 763 50 62                       |  |  |  |  |
| E-Mail Fach | verantwortlig | her*    |          | einwohnerkontrolle@aeugst-albis.ch  |  |  |  |  |
| E-Mail Fina | nzen *        |         |          | finanzen@aeugst-albis.ch            |  |  |  |  |
| Aktiv       |               |         |          | • Ja Nein                           |  |  |  |  |

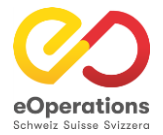

# **Pflegebereich - Services**

### e**Umzug**

| Transaktionen 🗸 Konfigurati | ion 🗸 Auswertungen 🗸 | Gemeinde: 351 000-eOpTest-CS 🕐 |
|-----------------------------|----------------------|--------------------------------|
| Gemeindekonfigu             | iration bearbeiten   |                                |
| Allgemein Artikel Service   | s BillingOne         |                                |
| Hunde                       | • Ja Nein            |                                |
| Parkkarte                   | Ja • Nein            |                                |
|                             |                      |                                |
|                             |                      |                                |
|                             |                      |                                |
|                             |                      |                                |
|                             |                      |                                |
|                             |                      |                                |
|                             |                      |                                |
|                             |                      |                                |
|                             |                      |                                |
|                             |                      |                                |
|                             |                      |                                |
|                             |                      |                                |
|                             |                      |                                |
|                             |                      |                                |
|                             |                      |                                |
|                             |                      |                                |

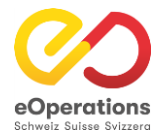

# Pflegebereich - BillingOne

### e**Umzug**

| Transaktionen 🗸 Konfiguration 🖌 Auswe | rtungen 🗸                                   | Gemeinde: 351 000-eOpTest-CS |
|---------------------------------------|---------------------------------------------|------------------------------|
| Gemeindekonfiguration b               | earbeiten                                   |                              |
| Allgemein Artikel Services BillingOne |                                             |                              |
| Gemeinde-Nr                           | 351                                         |                              |
| Anschrift*                            | Polizeiinspektorat Stadt Bern               |                              |
| Strasse *                             | Predigergasse 5                             |                              |
| PLZ*                                  | 3011                                        |                              |
| Ort*                                  | Bern                                        |                              |
| Sprache *                             | DE 🗸                                        |                              |
| IBAN *                                | CH030900000300040783                        |                              |
| Kontoinhaber *                        | Direktion für Sicherheit Umwelt und Energie |                              |
| Finanzinstitut *                      | Postfinance                                 |                              |
| Telefon *                             | 031 321 51 51                               |                              |
| E-Mail Fachverantwortlicher *         | direktionsfinanzdienst.sue@bern.ch          |                              |
| E-Mail Finanzen *                     | direktionsfinanzdienst.sue@bern.ch          |                              |
| Aktiv                                 | • Ja Nein                                   |                              |

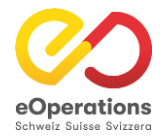

# Pflegebereich - Auswertung

### e**Umzug**

| Transaktionen 🖌 Konfigu | ansaktionen v Konfiguration v Auswertungen v |              |                            |                              |                      |  |  |  |
|-------------------------|----------------------------------------------|--------------|----------------------------|------------------------------|----------------------|--|--|--|
| Auswertung Me           | ldungen                                      |              |                            |                              |                      |  |  |  |
| Datum                   |                                              | 14.05.2023   |                            |                              |                      |  |  |  |
| Status                  |                                              |              | ~                          |                              |                      |  |  |  |
|                         |                                              | Suchen       |                            |                              |                      |  |  |  |
| Status                  | Umzug                                        | Wegzug Zuzug | Wegzug Zuzug Interkantonal | Wegzug nach offline Gemeinde | Wegzug interkantonal |  |  |  |
| Eingereicht             | 29                                           | 38           | 16                         | 10                           | 2                    |  |  |  |
| Wegzug bestätigt        | 0                                            | 38           | 11                         | 0                            | 0                    |  |  |  |
| Abgeschlossen           | 130                                          | 51           | 31                         | 23                           | 9                    |  |  |  |
| Abgelehnt Wegzug        | 0                                            | 1            | 0                          | 0                            | 0                    |  |  |  |
| Abgelehnt Zuzug         | 0                                            | 1            | 0                          | 0                            | 0                    |  |  |  |
|                         |                                              |              |                            |                              |                      |  |  |  |

Excel Export

Bedeutung der einzelnen Spalten:

- Umzug: Umzüge innerhalb einer Gemeinde.
- Wegzug Zuzug: Wegzug oder Zuzug innerhalb des Kantons.
- Wegzug Zuzug interkantonal: Wegzug oder Zuzug von/nach Gemeinde aus einem anderen Kanton.
- Wegzug nach offline Gemeinde: Wegzug zu einer Gemeinde welche nicht an eUmzug angeschlossen ist innerhalb des Kantons.
- Wegzug interkantonal: Wegzug zu einer Gemeinde welche nicht an eUmzug angeschlossen ist ausserhalb des Kantons.

Im Pflegebereich können über Auswertungen zu Meldungen gemacht werden. Navigieren Sie dazu in der Navigation auf "Auswertungen" - "Auswertungen Meldungen".

| Transaktionen 🛩 Konfiguration 🛩 | Auswertungen 🗸                  | Administration 🗸  |  |
|---------------------------------|---------------------------------|-------------------|--|
| Auswertung Meldung              | Auswertung Me<br>Auswertung Gel | ldungen<br>Dühren |  |
| Datum                           |                                 |                   |  |
| Shahara .                       |                                 |                   |  |

Die Auswertung kann durch Datum und Status eingeschränkt werden. Mit Klick auf "Suchen" werden Weg-/Zu- und Umzug aller Art in einer Tabelle dargestellt. Über den grauen Button "Excel Export" kann die Auswertung ebenfalls als Excel-Dokument gespeichert werden.

#### Auswertung Meldungen

| Datum                             | 30.05.2022 | 02.06.2022   |                            |                              |                      |
|-----------------------------------|------------|--------------|----------------------------|------------------------------|----------------------|
| Status                            |            | ~            |                            |                              |                      |
|                                   | Suchen     |              |                            |                              |                      |
|                                   |            |              |                            |                              |                      |
| Status                            | Umzug      | Wegzug Zuzug | Wegzug Zuzug Interkantonal | Wegzug nach offline Gemeinde | Wegzug interkantonal |
| Eingereicht                       | 43         | 55           | 30                         | 15                           | 10                   |
| Wegzug bestätigt                  | 0          | 76           | 52                         | 0                            | 0                    |
|                                   |            |              |                            |                              |                      |
| Abgeschlossen                     | 119        | 27           | 19                         | 33                           | 10                   |
| Abgeschlossen<br>Abgelehnt Wegzug | 119<br>0   | 27<br>2      | 19<br>1                    | 33<br>0                      | 10<br>0              |

Die Suchmaske im Unterregister «Transaktionen» ist das zentrale Support-Werkzeug, es ermöglicht:

- 1. Datumseinschränkung reduziert die Anzahl der Suchergebnisse deutlich und ermöglicht daher schnelle Supportresultate
- 2. Transaktion-Nr. diese wird in den meisten Fällen von den Gemeinden bekannt gegeben. Die Suche damit ermöglicht eindeutige schnelle Ergebnisse.
- 3. Gemeinde Wegzugs- oder Zuzugsgemeinde eingeben. Reduktion der Anzahl Suchergebnisse auf diese Gemeinde.
- 4. AHV-Nr. wird wenig gebraucht, schränkt aber die Suche auf eine meldepflichtige Person ein. Es ist nur die AHVN13 derjenigen Person suchbar, welche die Personenidentifikation getätigt hat.
- 5. Vorname / Name der meldepflichtigen Person, nicht von mitumziehenden Angehörigen
- 6. Status: Einschränkung der Suchergebnisse Achtung: Bei der Suche nach «in Bezahlung» darf keine Datumseinschränkung vorgenommen werden.

#### Transaktionen

| Datum<br>Transaktion-Nr. | 1.<br>2. |                                  | Status | 6. | <ul> <li>Eingereicht</li> <li>Wegzug bestätigt</li> <li>Abgeschlossen</li> </ul> |
|--------------------------|----------|----------------------------------|--------|----|----------------------------------------------------------------------------------|
| Gemeinde                 | 3.       | Bitte geben Sie die Gemeinde ein |        |    | <ul> <li>Abgelehnt Zuzug</li> <li>Abgelehnt Wegzug</li> </ul>                    |
| AHV-Nr.                  | 4.       |                                  |        |    |                                                                                  |
| Vorname                  | 5        |                                  |        |    |                                                                                  |
| Nachname                 | 5.       |                                  |        |    |                                                                                  |
|                          |          | Suchen                           |        |    |                                                                                  |

#### Anzeige Suchergebnisse

| Geschäftsfall-Id | Eingereicht         | AHV-Nr. | Vorname | Nachname | Gemeinde Wegzug | Gemeinde Zuzug | Politische Gemeinde Wegzug | Politische Gemeinde Zuzug | Status           | Zur Zahlung | Detailansicht |
|------------------|---------------------|---------|---------|----------|-----------------|----------------|----------------------------|---------------------------|------------------|-------------|---------------|
| 4ZDS-N9AC-EFR2   | 12.07.2022 23:00:36 |         |         |          | Bern            | Aegerten       | Bern                       | Aegerten                  | Eingereicht      |             | Q             |
| 5B6K-FC75-6A3M   | 12.07.2022 22:46:22 |         |         |          | Bern            | Biel/Bienne    | Bern                       | Biel/Bienne               | Eingereicht      | Ľ           | ۹             |
| EUNE-CMV8-QTLJ   | 12.07.2022 22:09:50 |         |         |          | Bern            | Bern           | Bern                       | Bern                      | Eingereicht      |             | Q             |
| T3KG-YG7B-LBZK   | 12.07.2022 21:33:00 |         |         |          | Biel/Bienne     | Biel/Bienne    | Biel/Bienne                | Biel/Bienne               | Abgeschlossen    |             | ۹             |
| APCW-ACB5-VY5H   | 12.07.2022 21:24:36 |         |         |          | Rüegsauschachen | Bern           | Lützelflüh                 | Bern                      | Eingereicht      |             | ۹             |
| N54G-VW2G-CBW3   | 12.07.2022 21:36:47 |         |         |          | Bern            | Zürich         | Bern                       | Zürich                    | Eingereicht      |             | ۹             |
| SHAA-J456-MFAH   | 12.07.2022 21:23:49 |         |         |          | Bennau          | Schattenhalb   | Einsiedeln                 | Schattenhalb              | Abgeschlossen    |             | ۹             |
| XGWF-GM6F-SY46   | 12.07.2022 21:21:28 |         |         |          | Muri b. Bern    | Bern           | Muri bei Bern              | Bern                      | Eingereicht      | Ľ           | ۹             |
| LP5F-QFWL-JWBJ   | 12.07.2022 21:07:01 |         |         |          | Bern            | Bern           | Bern                       | Bern                      | Eingereicht      |             | Q             |
| M5MG-KE9J-6FTP   | 12.07.2022 21:07:34 |         |         |          | Arch            | Arch           | Arch                       | Arch                      | Eingereicht      |             | ۹             |
| 5UEV-URUX-EADY   | 12.07.2022 21:07:02 |         |         |          | Bern            | Bern           | Bern                       | Bern                      | Eingereicht      |             | ۹             |
| PD2C-NNFQ-V6Y2   | 12.07.2022 21:06:36 |         |         |          | Biel/Bienne     | Biel/Bienne    | Biel/Bienne                | Biel/Bienne               | Eingereicht      |             | ۹             |
| 8Y7J-F6VF-9VCQ   | 12.07.2022 21:01:57 |         |         |          | Bern            | Schalunen      | Bern                       | Fraubrunnen               | Eingereicht      |             | Q             |
| SM5P-ECGF-G8MB   | 12.07.2022 20:54:53 |         |         |          | Bern            | Schalunen      | Bern                       | Fraubrunnen               | Eingereicht      | Ľ           | ۹             |
| RNWC-H28K-M237   | 12.07.2022 20:34:03 |         |         |          | Cham            | Bern           | Cham                       | Bern                      | Wegzug bestätigt |             | Q             |

Erläuterungen zu den Suchresultaten:

- Register «Geschäftsfall-ID»: Eindeutige ID einer Transaktionsmeldung. Gleichbedeutend wie die Transaktions-Nr.
- «Eingereicht»: Datum der Einreichung der Meldung
- «AHV-Nr.» Eindeutige Sozialversicherungs-Nr. der betroffenen Person (im Beispiel geschwärzt)
- Vorname (im Beispiel geschwärzt)
- Nachname (im Beispiel geschwärzt)
- Gemeinde Wegzug (Wegzugsgemeinde)
- Gemeinde Zuzug (Zuzugsgemeinde)
- Politische Gemeinde Wegzug
- Politische Gemeinde Zuzug
- Status
- Zur Zahlung: Mit Klick auf das Icon kann direkt in die Zahlungsansicht gewechselt werden

• Detailansicht: Mittels des «Lupen»-Icons kann auf die Detailansicht zugegriffen werden

#### Meldung manuell bestätigen oder ablehnen

Diese Funktion ist nützlich, wenn ein Bürger sich sowohl am Schalter wie auch per eUmzug ab- oder angemeldet und die Einwohnerkontrolle die Schaltermeldung bereits verarbeitet hat

Damit Prozesskette von eUmzugCH nicht unterbrochen wird, bestätigt der Kantonsadministrator den Weg- oder Zuzug im Pflegebereich.

Um den Weg- oder Zuzug manuell bestätigen zu können, muss beim entsprechenden Geschäftsfall die Detailansicht geöffnet werden (über die Transaktionssuche den Geschäftsfall suchen und danach Klick auf das Bleistift-Icon).

#### Transaktion 4ZDS-N9AC-EFR2

| Datum                                | 12.07.2022          |                      |                       |             |
|--------------------------------------|---------------------|----------------------|-----------------------|-------------|
| Status                               | Eingereicht         | V                    |                       |             |
| Name                                 |                     |                      |                       |             |
| AHV-Nr.                              |                     |                      |                       |             |
| Gemeinde Wegzug                      | Bern                |                      |                       |             |
| Gemeinde Zuzug                       | Aegerten            |                      |                       |             |
|                                      | Zurück              |                      |                       |             |
| Gemeinde Wegzug 🛛 🥡                  |                     |                      |                       |             |
| Message-Id                           | Datum               | Umzugstyp            |                       | Umzugsdatum |
| 65f62d37-2c51-4538-8c72-5605ee507714 | 12.07.2022 23:00:36 | Wegzug nach Gemeinde | innerhalb des Kantons | 14.07.2022  |
| 07b36d37-af66-44e1-9f42-1d5a855c60a8 | 12.07.2022 23:00:36 | Wegzug nach Gemeinde | innerhalb des Kantons | 14.07.2022  |
| a2b255db-e059-4814-989f-873d3deb9fc4 | 12.07.2022 23:00:36 | Wegzug nach Gemeinde | innerhalb des Kantons | 14.07.2022  |
|                                      |                     |                      |                       |             |
| Quittung Wegzug 🛛 🥡                  |                     |                      |                       |             |
| Message-Id Datum                     | Umz                 | zugsdatum            | Sender-Id             | Er          |
| Wegzug bestätigen                    |                     |                      |                       |             |

Nun kann unter dem Bereich "Quittung Wegzug" der Wegzug bestätigt werden (bei Zuzug unter dem Bereich "Quittung Zuzug"). Dafür muss auf den rot eingekreisten Button geklickt werden. Nachdem der Wegzug manuell bestätigt wurde, wird die Meldung an die Zuzugsgememeinde ausgelöst. Diese kann die Umzugsmeldung danach korrekt über eUmzug verarbeiten.

Wenn die Zuzugsmeldung manuell bestätigt wird, ist danach der Geschäftsfall abgeschlossen.

### Wegzug/Zuzug ablehnen

Um einen Weg- oder Zuzug abzulehnen, muss in Details der Transaktion unter dem Bereich "Quittung Wegzug" auf den Button "Wegzug ablehnen" geklickt werden (bei Zuzug unter dem Bereich "Quittung Zuzug").